# Learning Toolbox for ePosters & Presentations at NASS 2021

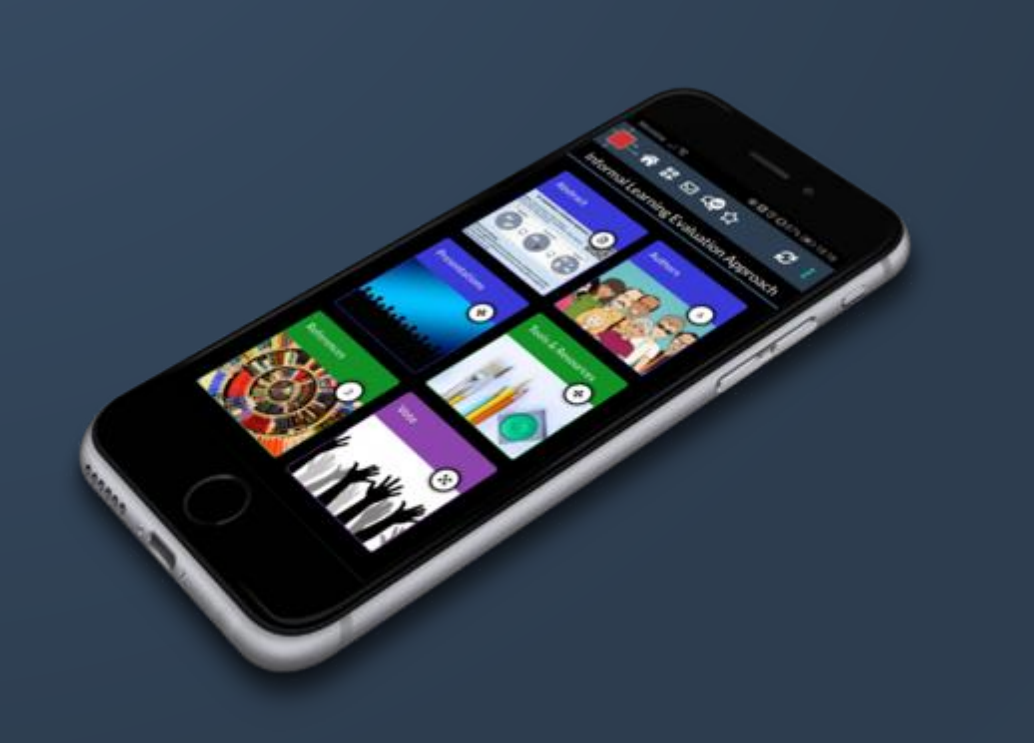

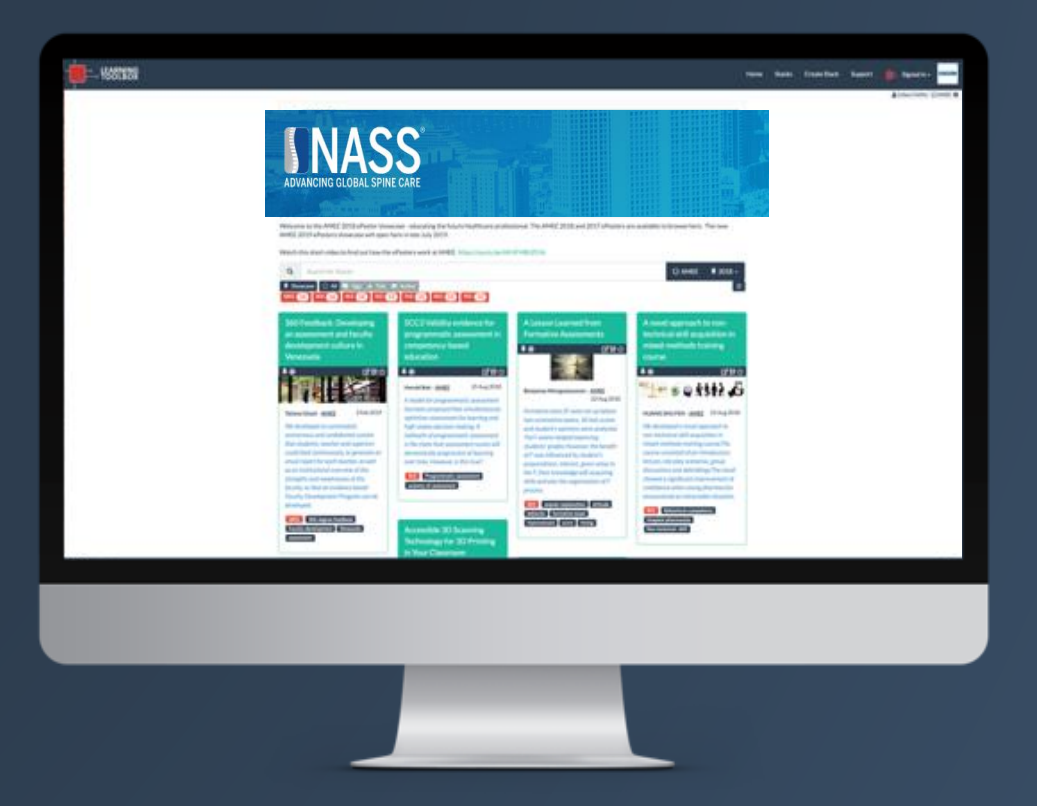

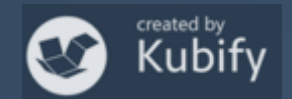

#### What we will cover today

- How Learning Toolbox is being used at NASS 2021
- What is special about a Learning Toolbox ePoster/stack
- Creating an ePoster/stack
- Further support available
- Deadline date
- Anything else?

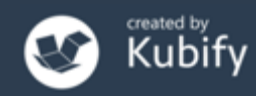

#### What is a Learning Toolbox stack?

A Learning Toolbox stack is a collection of materials you choose to present to and share with others.

NASS is using these stacks as ePosters.

Stack = ePoster

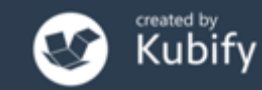

### What can you include in your ePoster/stack?

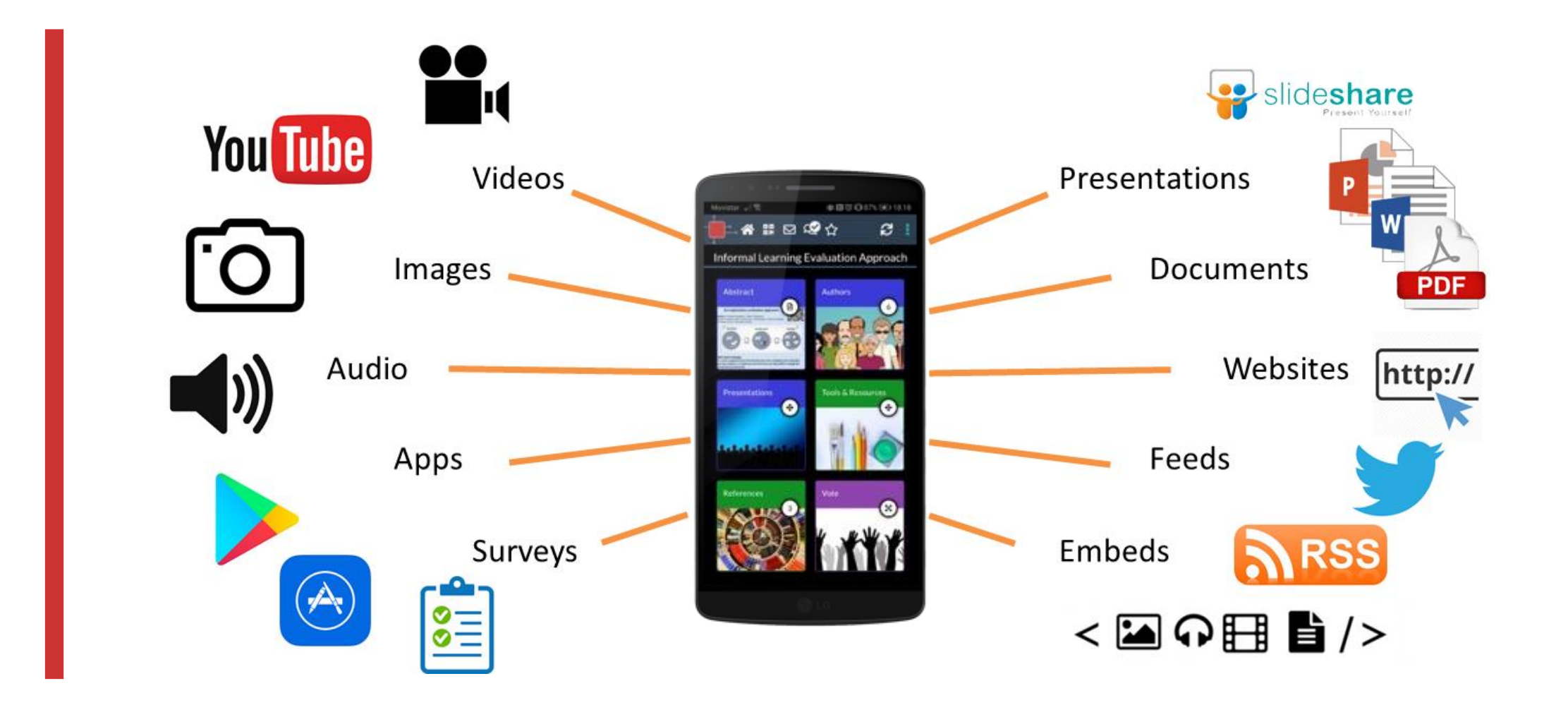

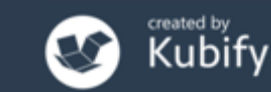

## Popular uses by authors

#### Present your work and yourself

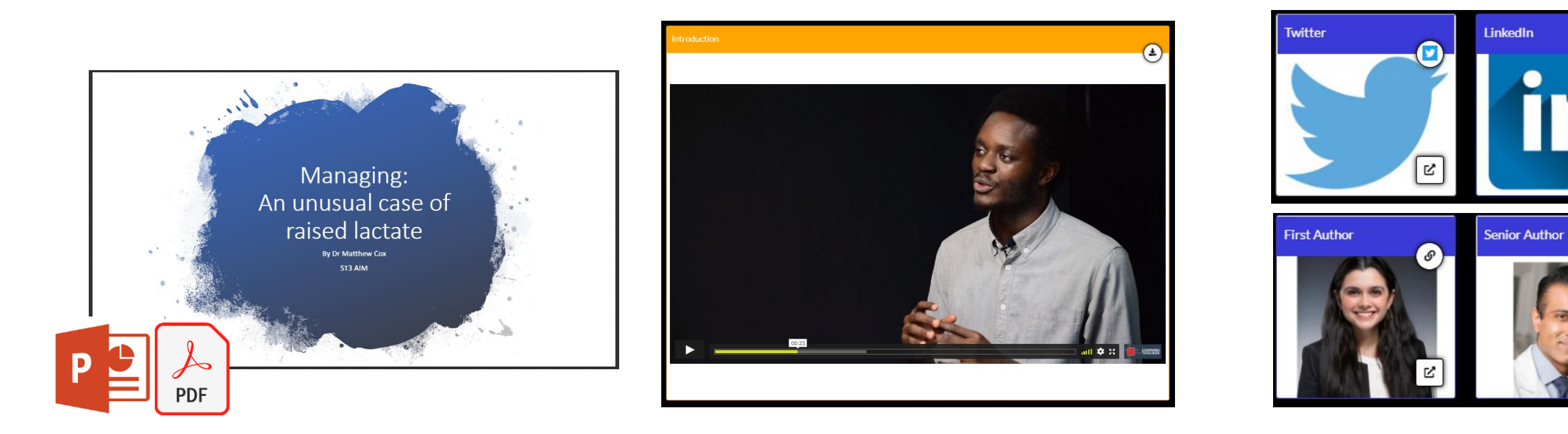

Presentation

LEARNING

TOOLBOX

Video

Profile Link

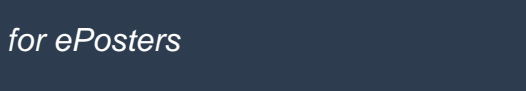

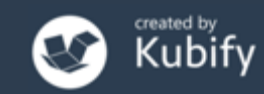

Ľ

## Creative uses by authors

#### Allow the viewer to experience the research... authors have included...

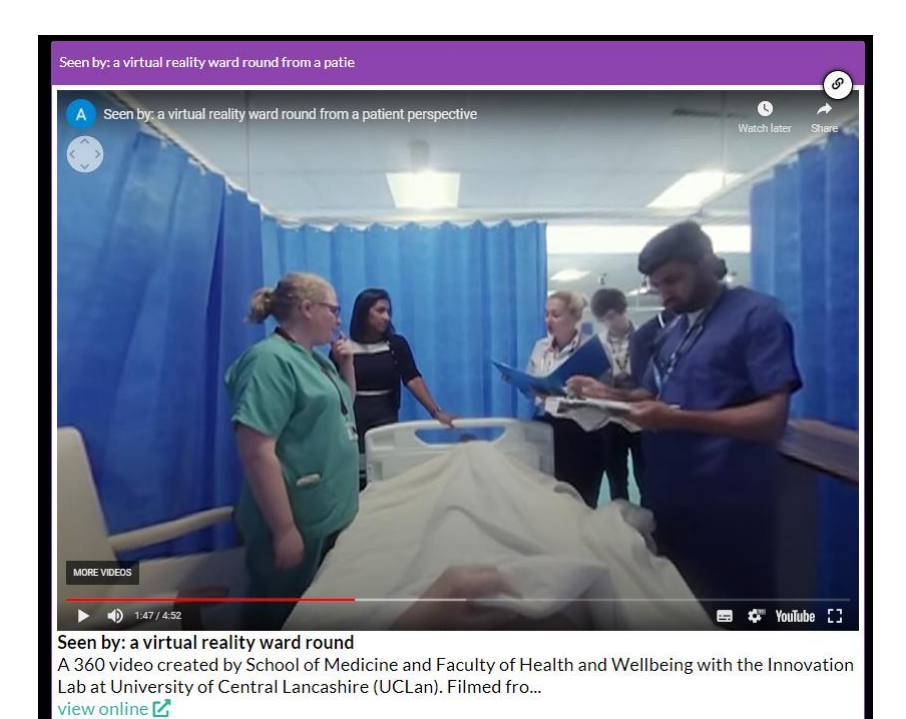

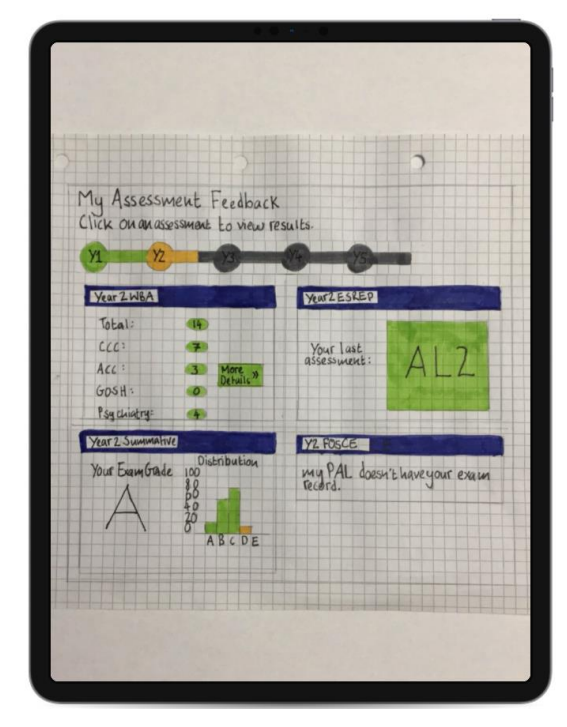

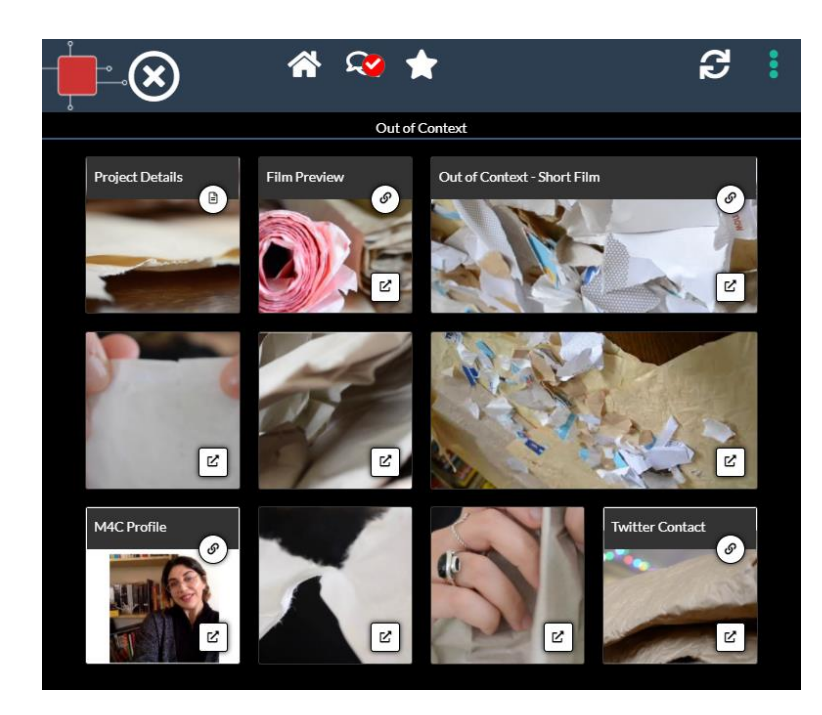

#### Interactive videos

#### Clickable prototypes

Sound 'installations'

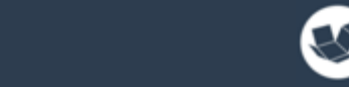

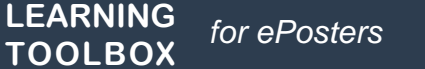

### Creative uses by authors

#### Provide the viewer with background detail...

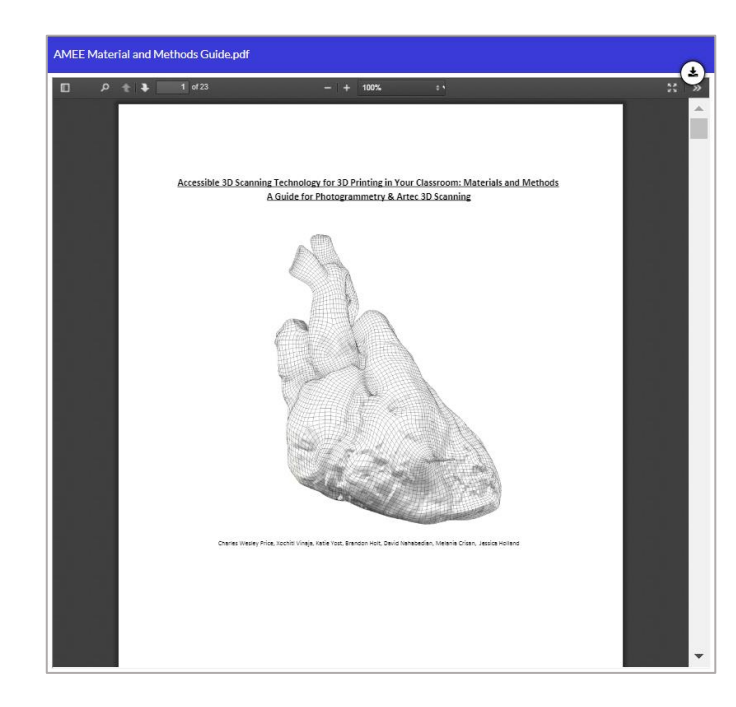

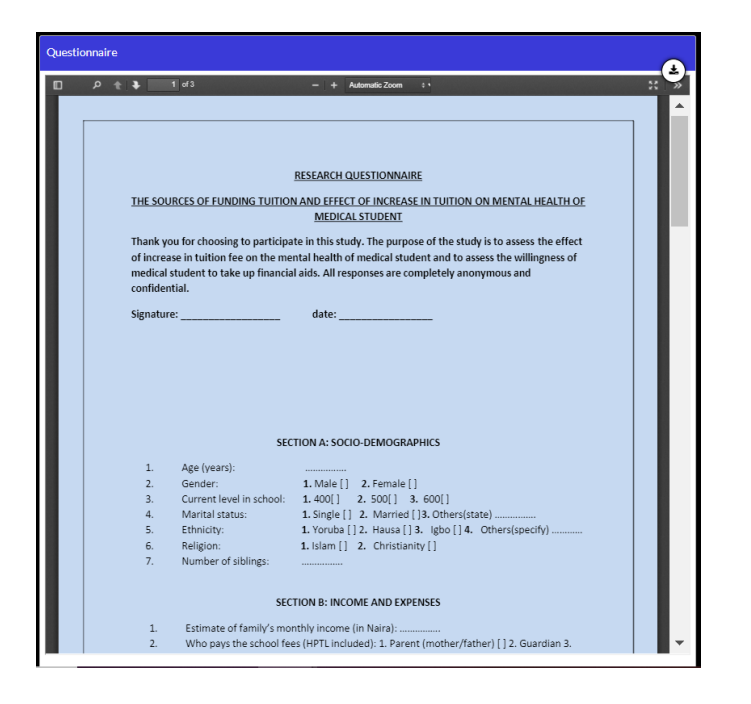

'How to' guides

Surveys & guidelines used in the study

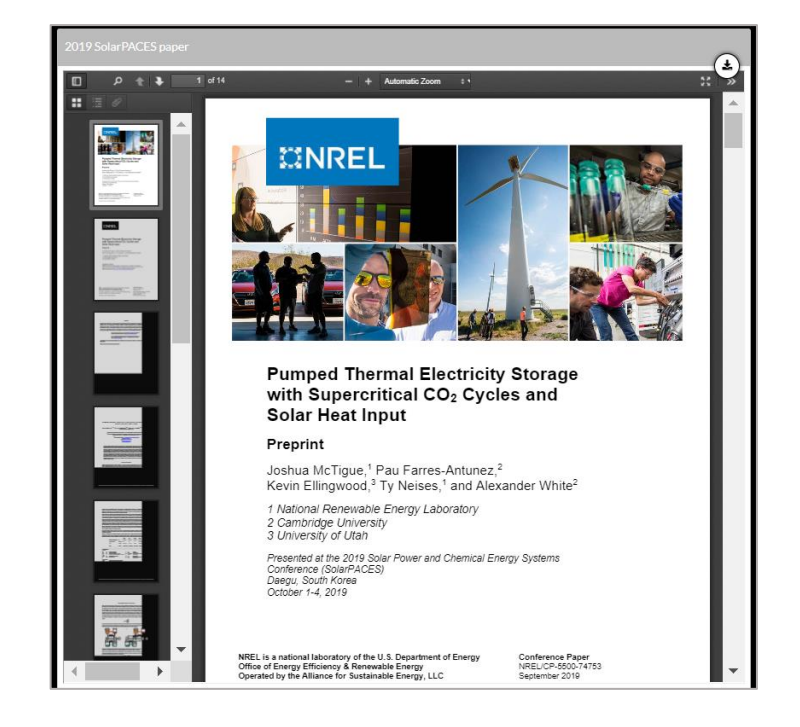

Related papers

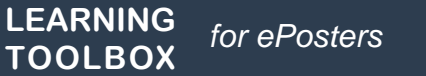

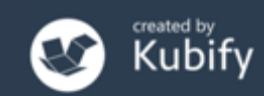

#### Viewing the ePosters online – Showcase website

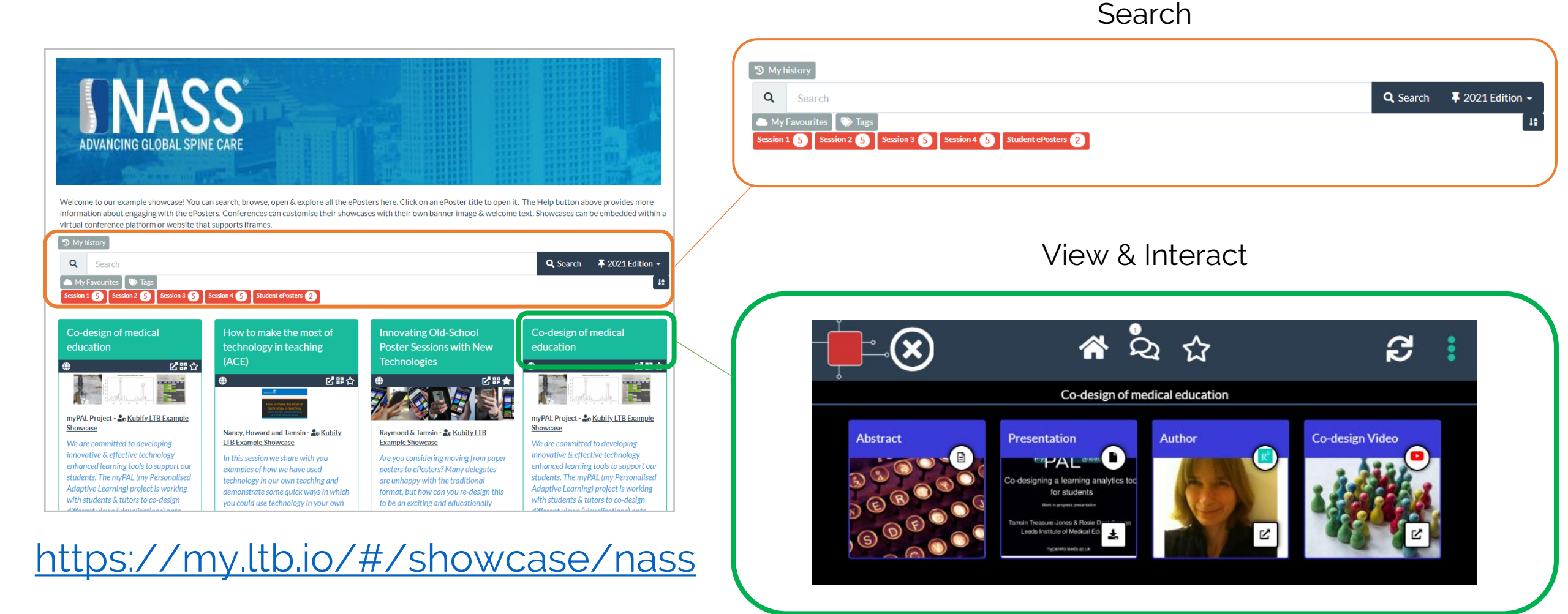

Kubif

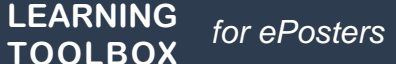

#### Viewing the ePosters onsite – the mini-poster

#### Informal Learning Evaluation Approach

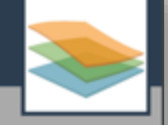

Learning Layers Consortium

Our study suggested that informal learning at the workplace is an important learning metaphor in healthcare and that tools can help staff to manage the raising learning demands. Find out more by exploring this ePoster.

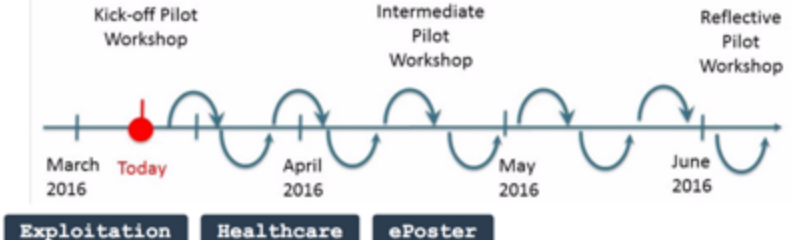

#### How stack was used

This stack was used to demonstrate to the Association of Medical Education in Europe (AMEE) Board and eLearning Committee how LTB could be used to provide an ePoster solution for the AMEE conference. This stack (ePoster) was based upon a traditional poster that Learning Layer exhibited at AMEE 2016. Remodeled as an LTB stack (ePoster) it shows how much richer and more interactive the material can be,

#### LEARNING TOOLBOX

https://api.ltb.io/show/CNBXL

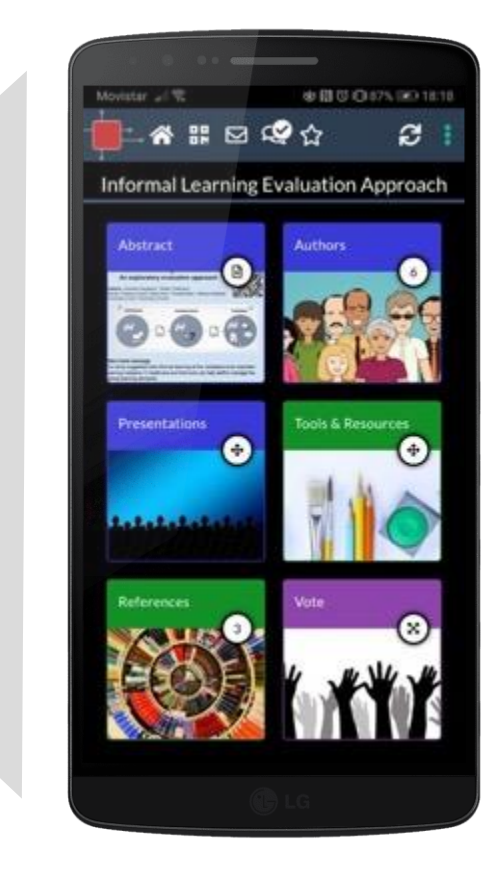

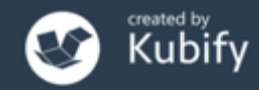

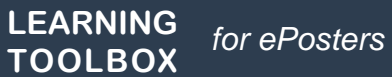

#### Mini-poster wall

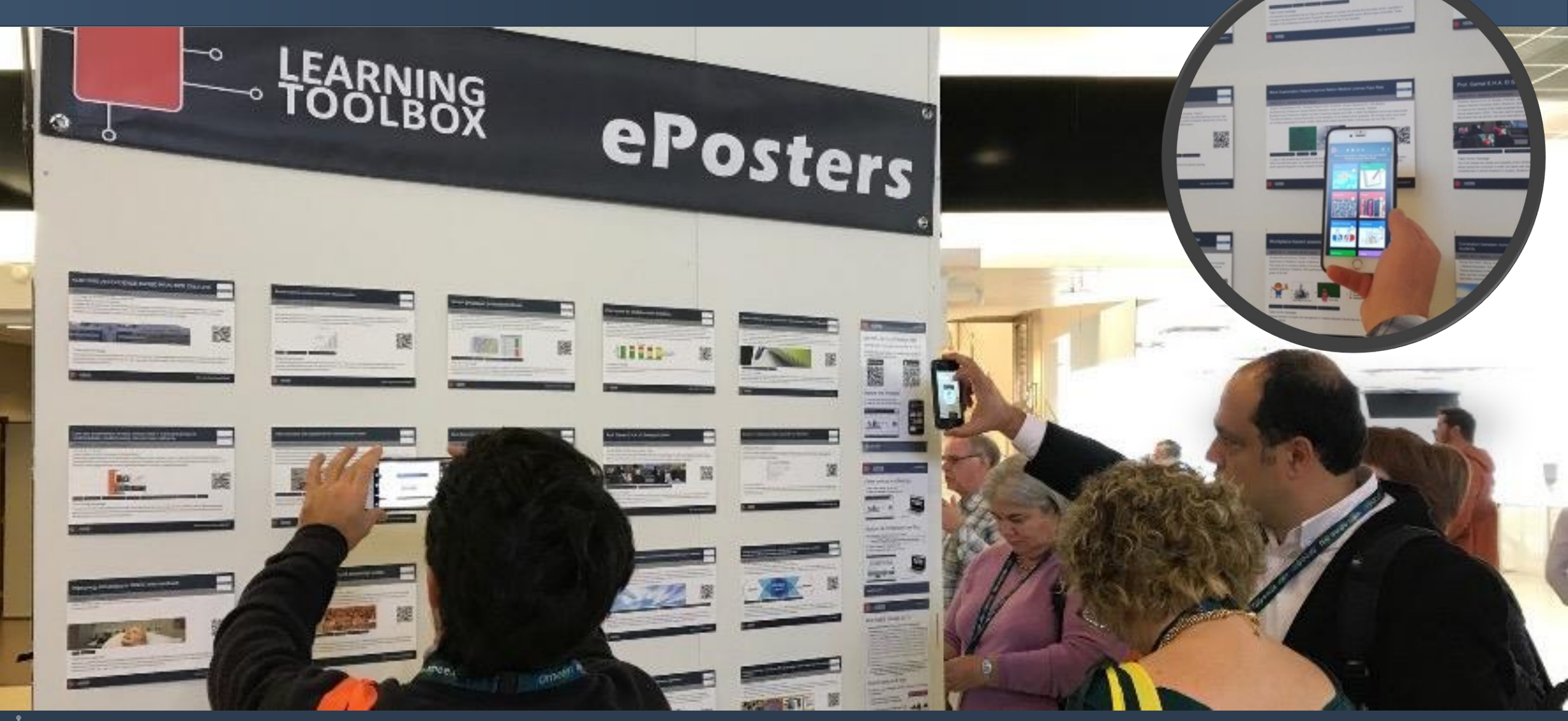

LEARNING TOOLBOX for ePosters

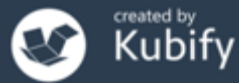

### Connecting with your viewers – Chat

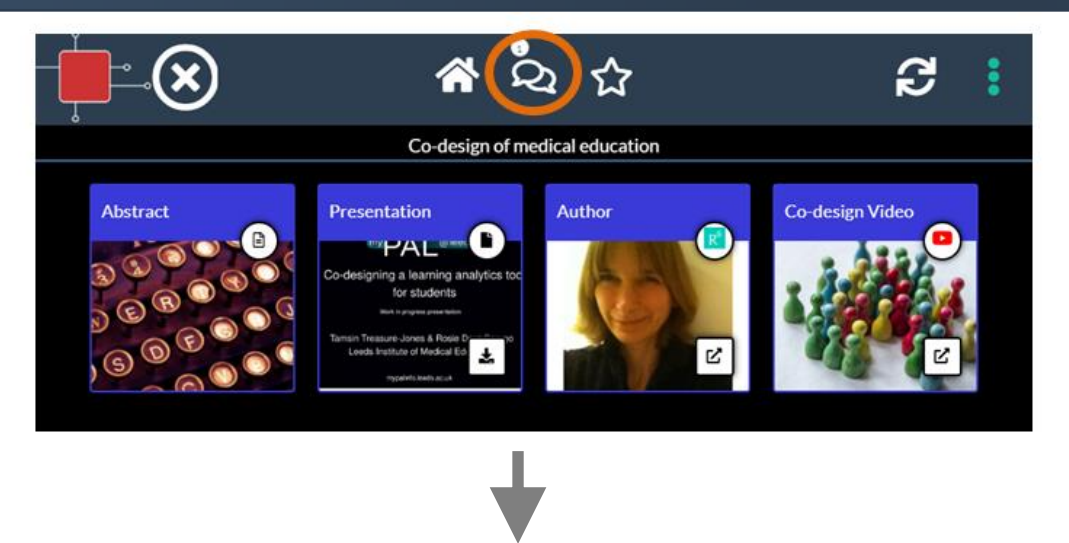

# Your ePoster has its own chat channel.

Viewers of your ePoster (and you) will be able to view and engage with this text chat.

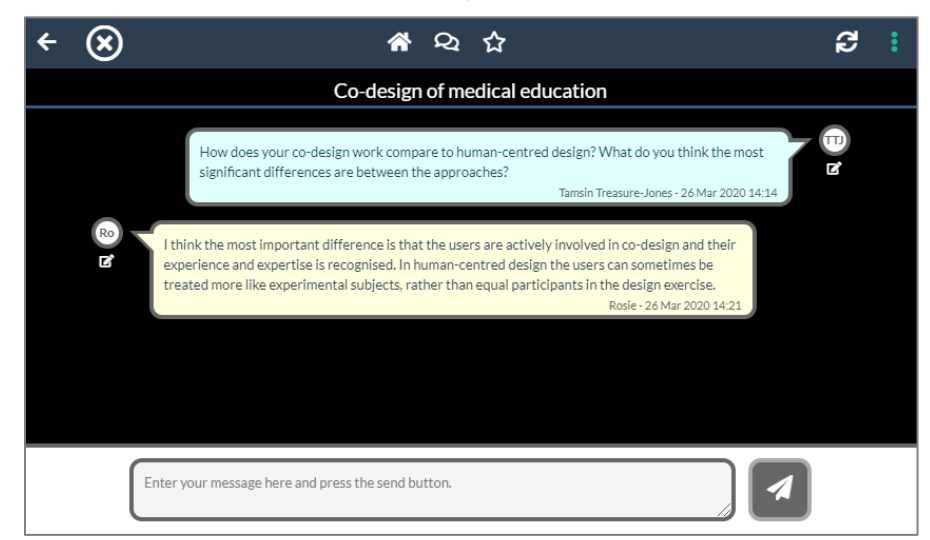

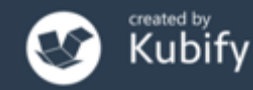

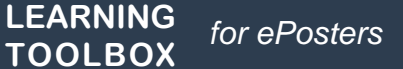

# Sharing your ePoster with others

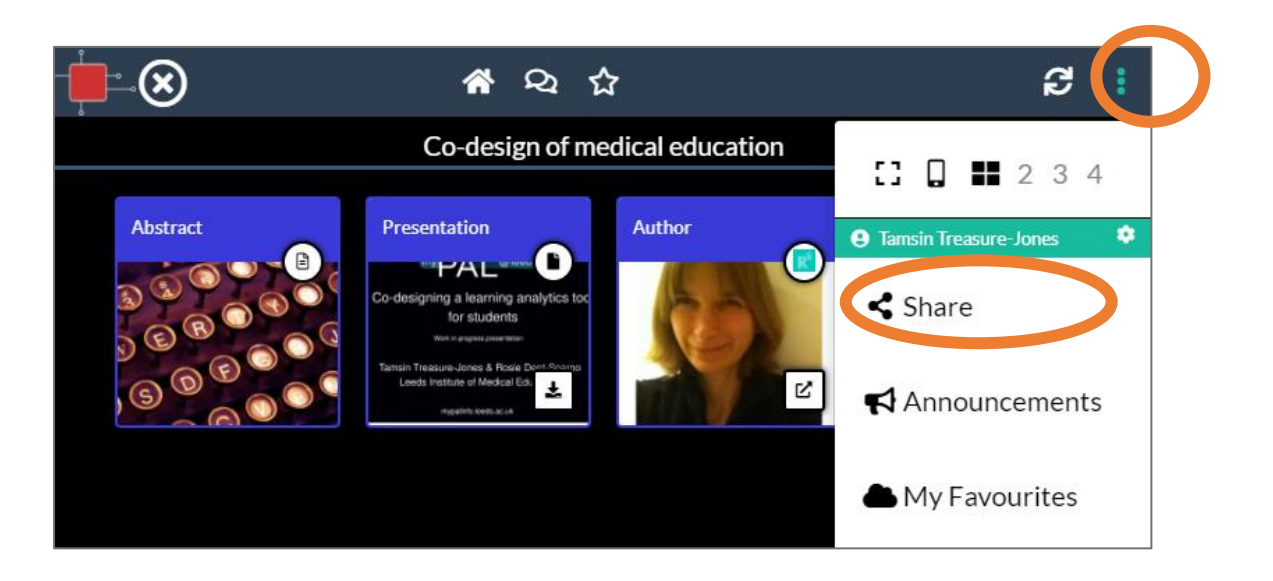

It is easy to share your ePoster with others.

Your ePoster has its own unique **web address** and **QR code**, which you can copy and use to point people directly to your ePoster.

#### You can also share your ePoster link to Twitter

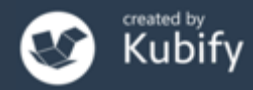

#### Sharing your ePoster/stack - Poster in your pocket

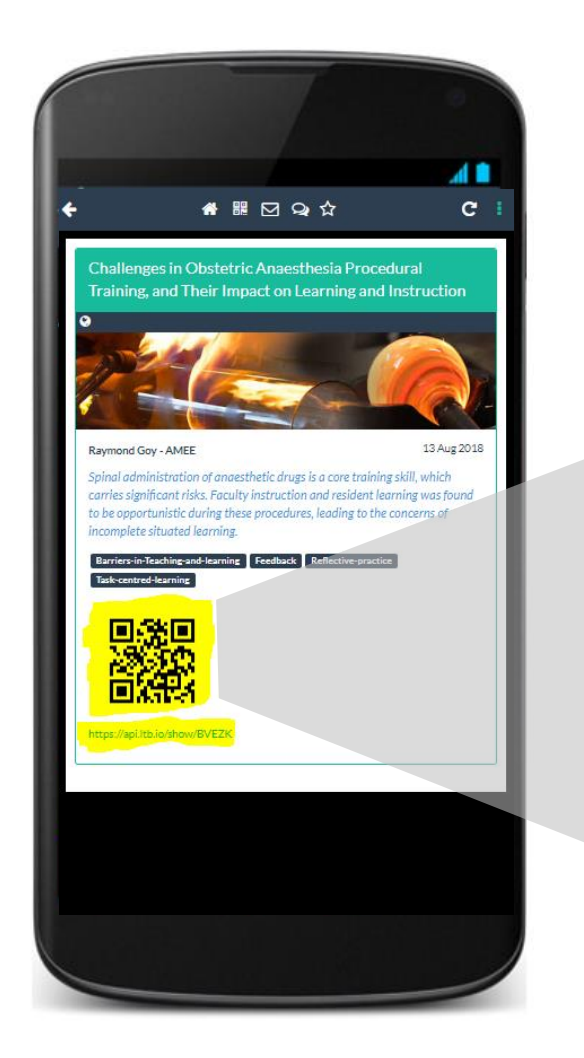

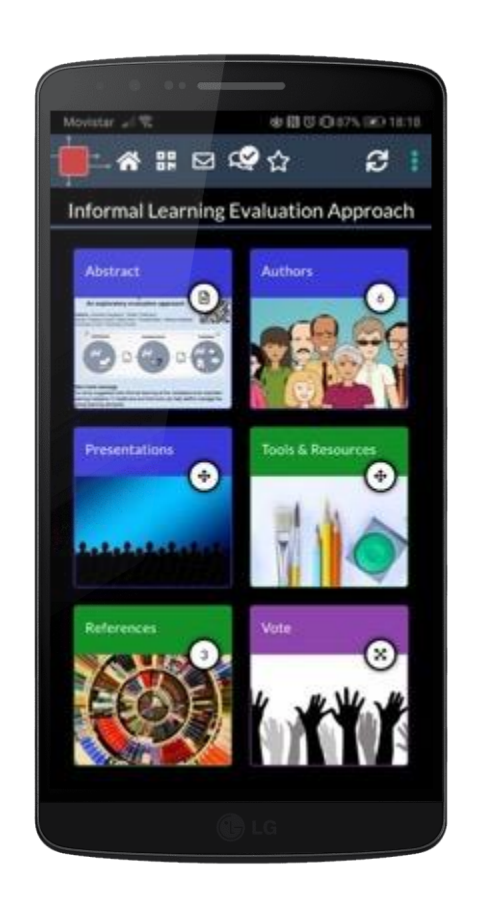

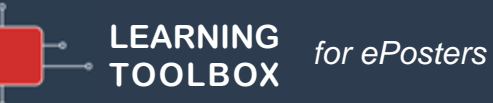

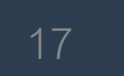

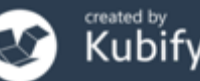

#### Presenting

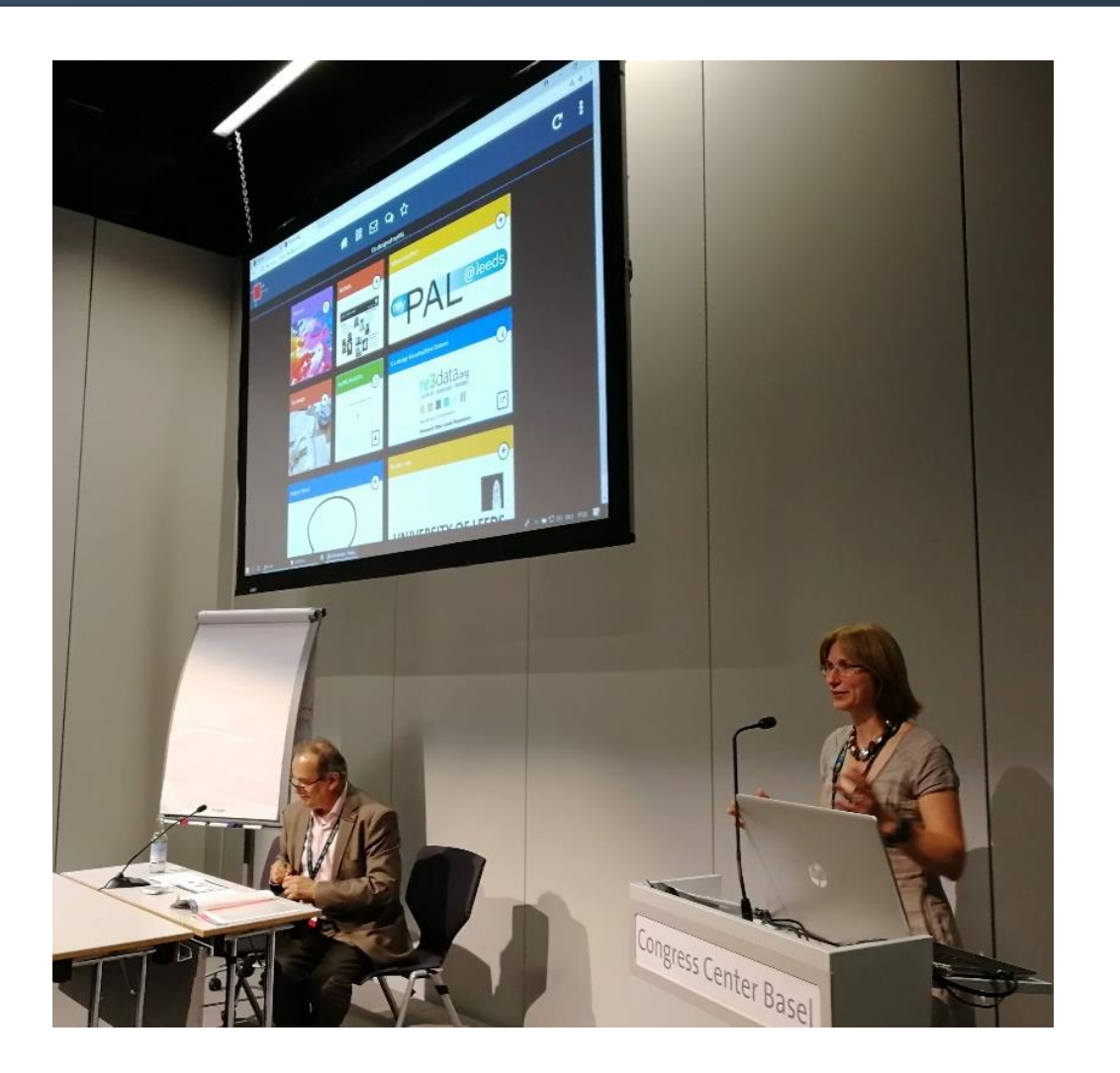

Some ePosters (ePoster Grand Rounds) will also be presented live at the conference.

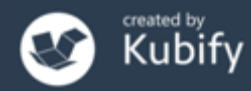

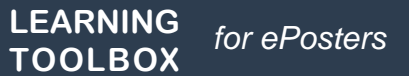

#### Summary – some key benefits

- Richer content
- Discussion attached
- Available onsite and online
- Easy to share
- Life beyond the conference

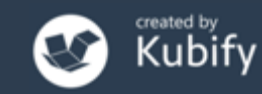

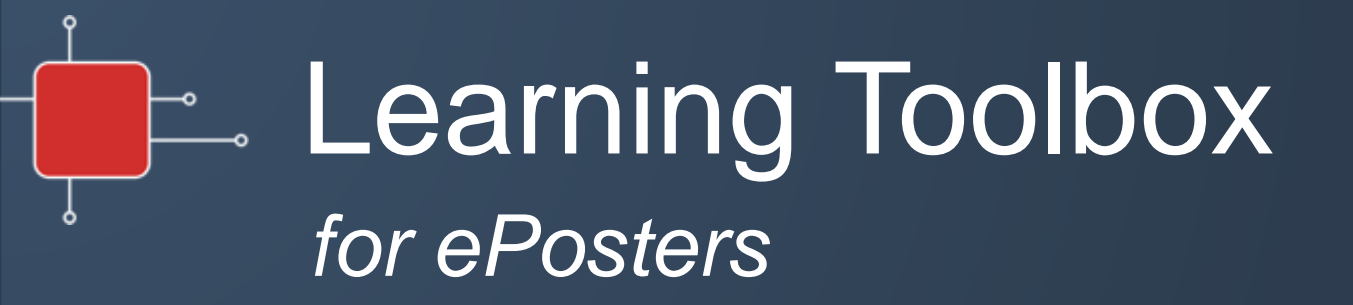

Creating your ePoster/stack

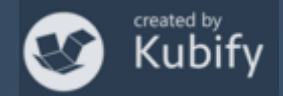

# Key steps

Consider what content (presentations, videos, weblinks, documents) you have which presents and explains your work well. Gather that content together ready to include in your ePoster/stack.

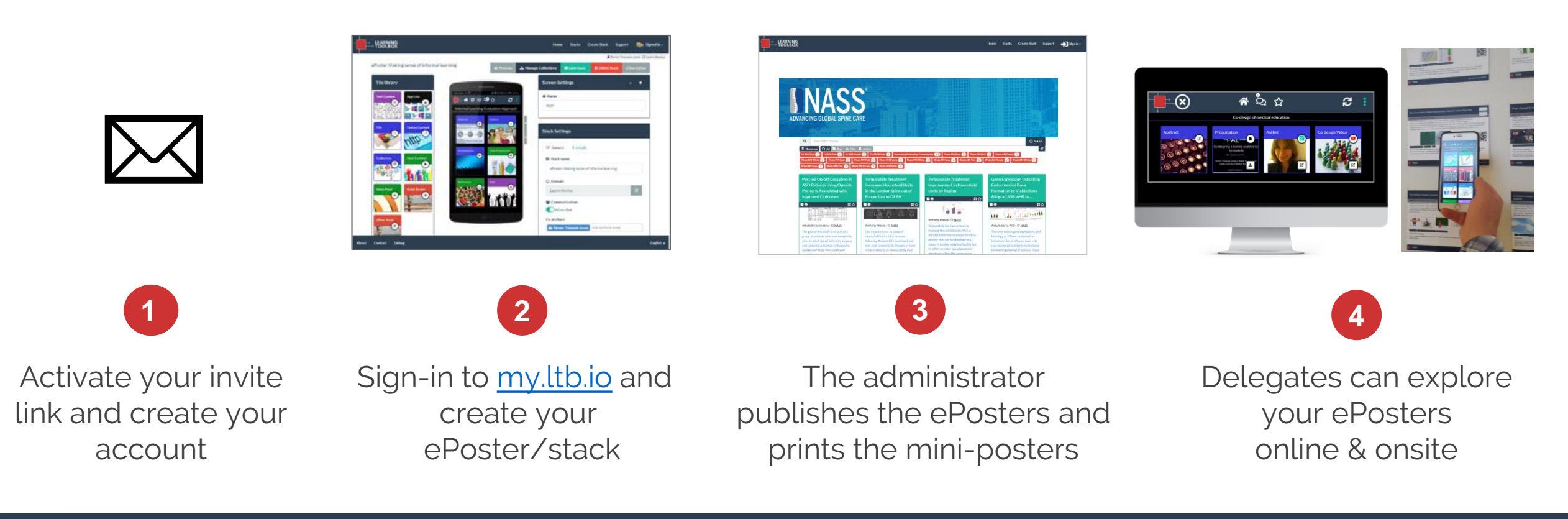

#### Creating your ePoster/stack

<u>First</u> click on the <u>invite link</u> that was emailed to you on 1<sup>st</sup> July and follow the instructions to sign-in or create your account.

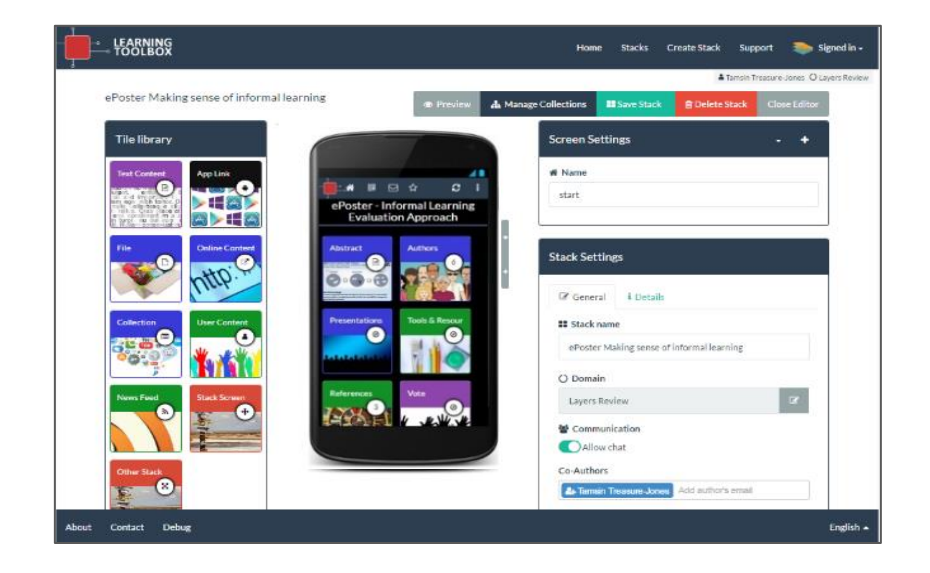

<u>Then</u> you can sign-in to Learning Toolbox to get started. https://my.ltb.io

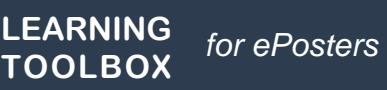

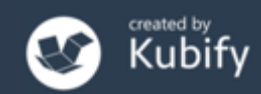

# Support Page

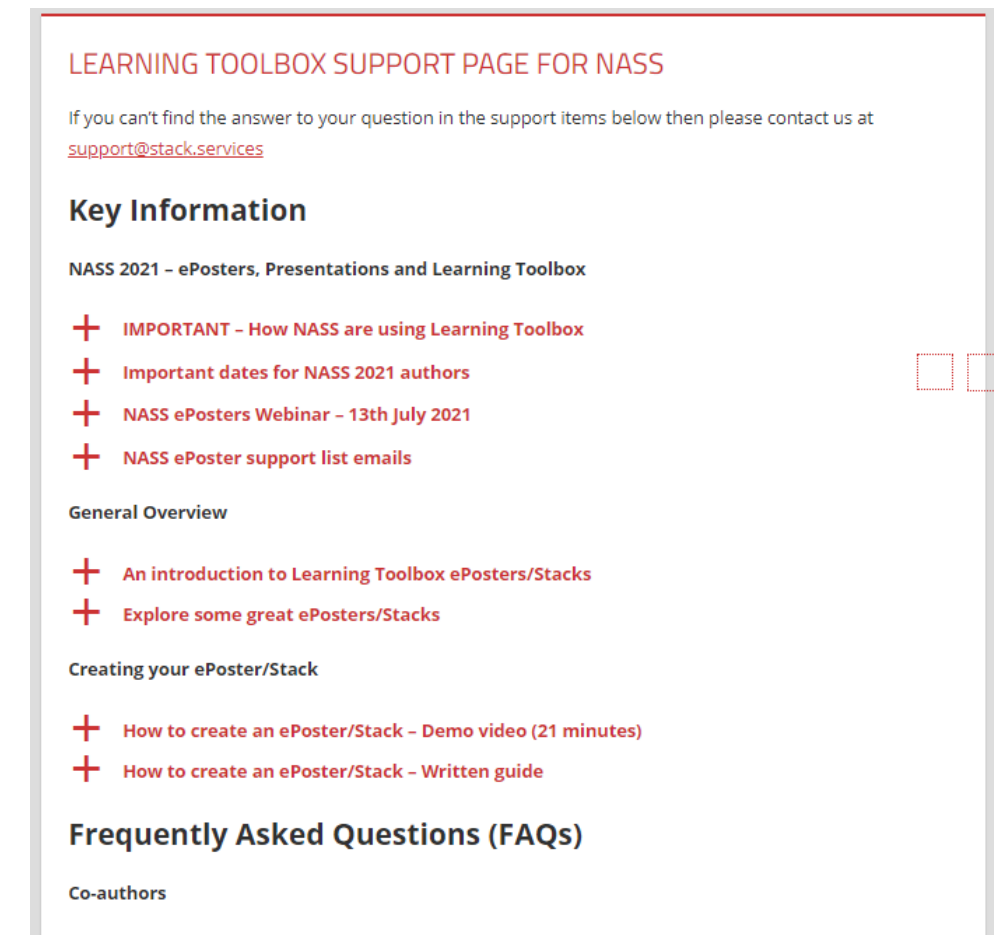

Co-authors and editing

Named author

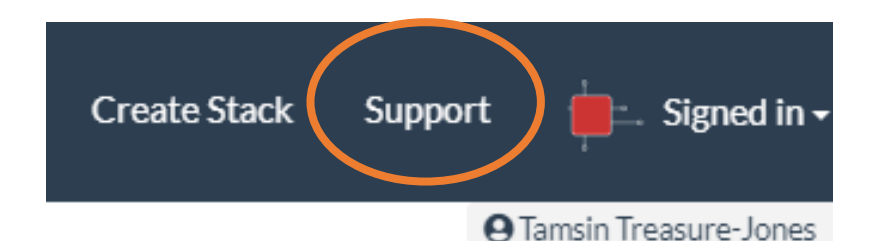

### http://support.ltb.io/faq-nass/

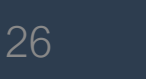

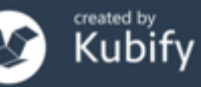

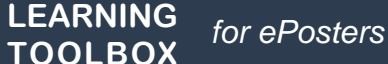

## Support Email

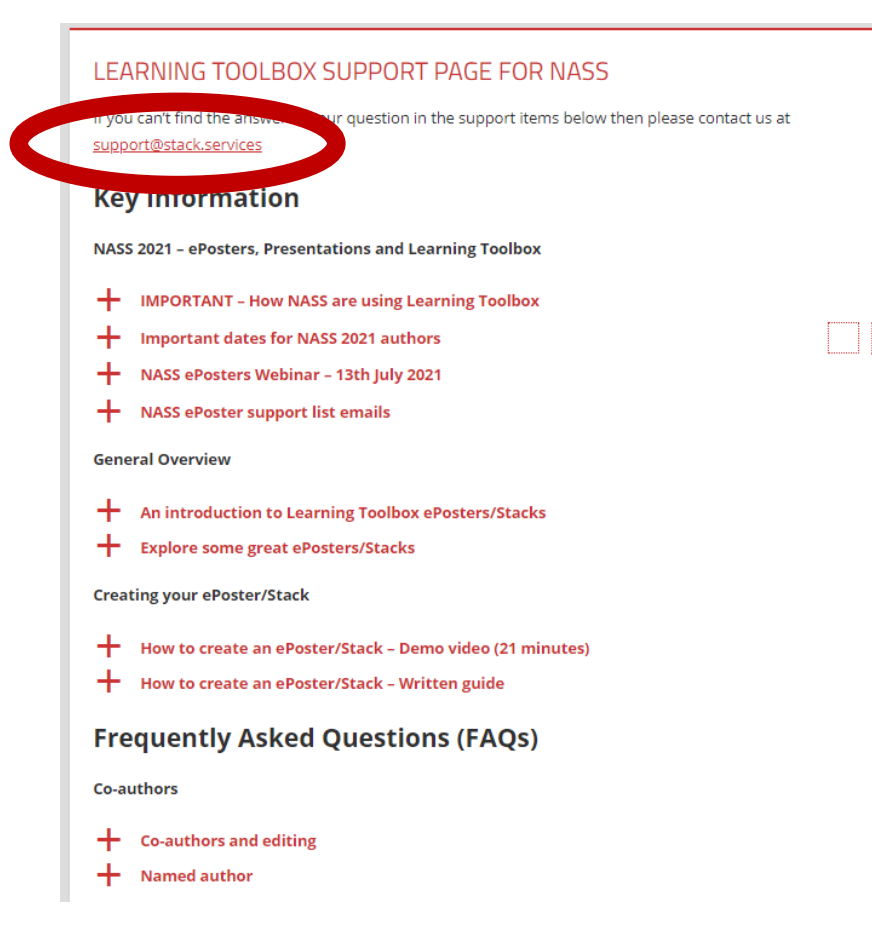

#### support@stack.services

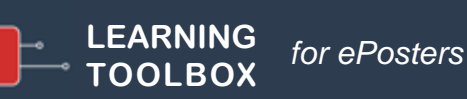

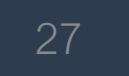

### Support – tailored emails

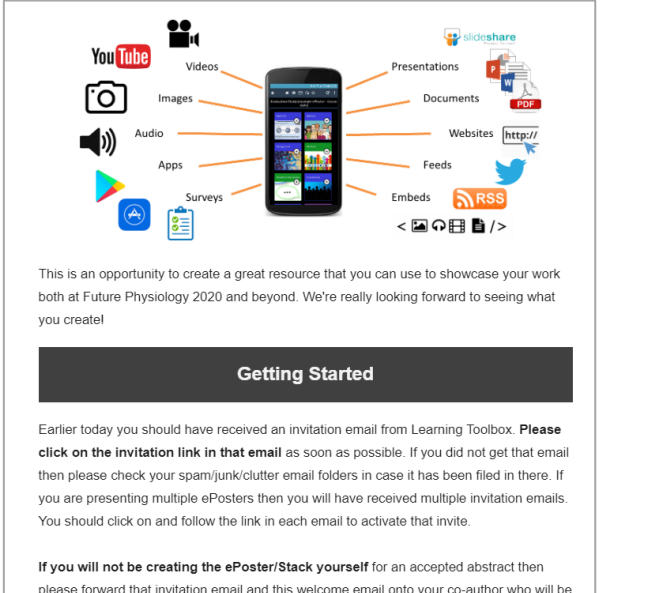

please forward that invitation email and this welcome email onto your co-author who will be making the ePoster/Stack. Please also ask your co-author to email us (support@stack.services) so that we can add them to this support mailing list.

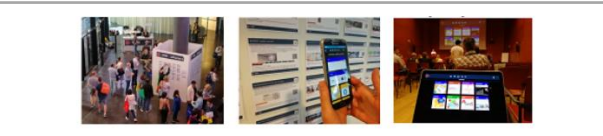

#### Webinar recording now online

Thank you to everyone who took part in the ePosters @ AMEE 2019 webinar on 6th June. It was great to meet you all!

The recording of the webinar and a copy of the presentation used is now available on the <u>ePosters support page</u>.

The webinar covers the same topics as questions 1-3 on the support page, as well as introducing the important dates for AMEE. You can also find the **important dates** listed on the support page.

Please remember that you need to set up a Learning Toolbox account by clicking on the invite link in the welcome email you were sent, before you start to make your own ePoster.

We hope you find the webinar and other support videos useful and enjoy creating your own ePosters. Please do contact us if you have any questions.

#### ePosters beyond the Showcase

Thank you to everyone for creating such great ePosters for the <u>Dentistry</u> <u>Academy of Distinguished Educators Showcase 2020</u>. We were very impressed by your creative designs and we hope you will continue to use your ePosters to share and discuss your work after the conference.

#### Your ePoster beyond the conference

You can continue to use your ePoster after the conference to give others a rich overview of your work. You can even edit and update it, if the discussions at the conference led to new ideas for what to include. Alternatively if you do not want your ePoster to be viewable after the Showcase then you can simply change the access permissions and make it private again.

You might find these FAQ answers helpful:

- How do I favourite my ePoster in the app for easy access
- How can I share my ePoster face to face
- How can I share my ePoster from my computer
- How can I download my mini-poster for printing
- How can I change access permissions on my ePoster

If you have any questions for us about this or any other aspect of continuing to use your ePosters then do email us at support@stack.services

We hope you enjoyed creating and exploring the ePosters.

#### Providing regular guidance & reminders

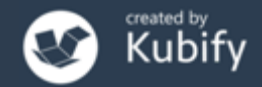

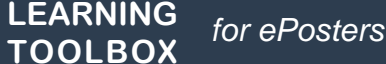

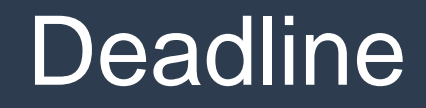

- 1<sup>st</sup> July Invite link emails sent out
- 26<sup>th</sup> August Finalise your ePoster/Stack and mark as ready

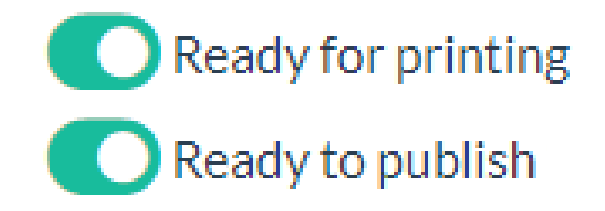

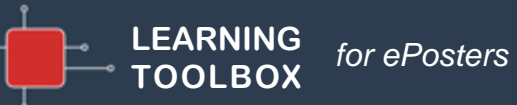

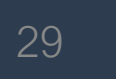

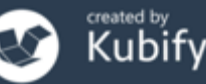

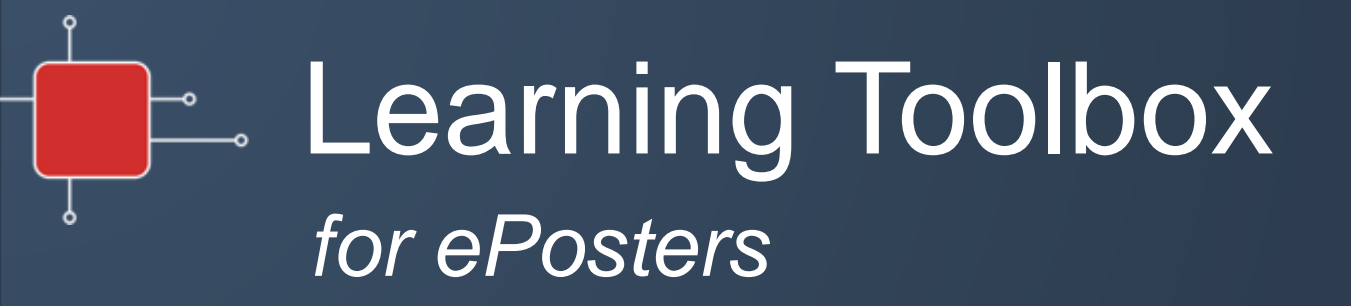

#### Quick summary – next steps

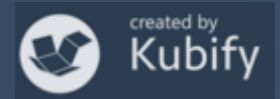

# Activating your invite link & creating your account

| Learning Toolbox                                                                                                    | 10:55 AM (0 minutes ago)                                                                                                    | ☆ ▲ :                    |                       |                                                              |
|----------------------------------------------------------------------------------------------------|----------------------------------------------------------------------------------------------------|--------------------------|-----------------------|--------------------------------------------------------------|
| to tamsin+demo 👻                                                                                                    |                                                                                                    |                          |                       |                                                              |
| Dear Tamsin Treasure-Jones,                                                                                                    |                                                                                                    |                          |                       |                                                              |
| ongratulations on having your ePoster accepted for Conference                                                                                     | e name                                                                                                    |                          |                       |                                                              |
| Co-designing technology to support student learning                                                                                               |                                                                                                    |                          |                       | You've been invited to join a Learni                         |
| We're delighted that AMEE 2021 is again using Learning Toolbox for the conference ePosters.                                                       |                                                                                                    |                          |                       | If you already have a Learning Toolbox account, please login |
| earning Toolbox allows you to create a collection of material (we call<br>vork. At the simplest level you can just add a presentation to your Sta | it a Stack) that can be used to present an<br>ck, but the platform allows you to do muc                                                      | id share your<br>h more. |                       | I don't have a Learning Toolbox account                      |
| The first thing that you need to do is to follow the steps below to set-up your Learning Toolbox author account.                                  |                                                                                                    |                          | Login to your Account |                                                              |
| CLICK ON THIS INVITE LINK: <u>https://api.ltb.io/show/i+ABISC</u> AND                                                                             | THEN                                                                                                    |                          |                       |                                                              |
| Sign in with your Learning Toolbox account (if you already have one)<br>OR                                                                        |                                                                                                    |                          |                       | <b>e</b> Email                                               |
| Sign in with any of the listed social media accounts (if you choose to o<br>when signing into Learning Toolbox)                                   | any of the listed social media accounts (if you choose to do this then this is the account you should always use<br>g into Learning Toolbox) |                          |                       | Password                                                     |
| Create your own Learning Toolbox account. Click on "I don't have a Le<br>will be sent a validation email within a few minutes (check your spam    | arning Toolbox account" and follow the in<br>or junk folder if you do not receive it)                                                        | structions. You          |                       | Forgot your password?<br>Create an account                   |
| We will send a separate email to you very soon including details of ho<br>available to help you get started.                                      | v the ePosters will work at AMEE 2021 a                                                                                                    | nd the support           |                       | Sign in C                                                    |
| We hope you enjoy creating your ePoster and we look forward to see                                                                                | ng your work presented at AMEE 2021.                                                                                                    |                          |                       |                                                              |
| 3est wishes,                                                                                                    |                                                                                                    |                          |                       |                                                              |
| msin, Roxy, Gilbert, Joseph and Raymond                                                                                                    |                                                                                                    |                          |                       |                                                              |
| he AMEE 2021 ePoster Team                                                                                                    |                                                                                                    |                          |                       |                                                              |
| Useful links to remember:                                                                                                    |                                                                                                    |                          |                       |                                                              |
| https://support.ltb.io/fag/ - Help and support pages                                                                                              |                                                                                                    |                          |                       | Congratulations                                              |
| <u>https://my.ttp.io/</u> - Learning looibox editor - where you will make your                                                                    | ePoster AFTER you have followed your i                                                                                                    | nvitë link               |                       | Congratulations:                                             |
|                                                                                                    |                                                                                                    |                          |                       | You are now a member of the                                  |

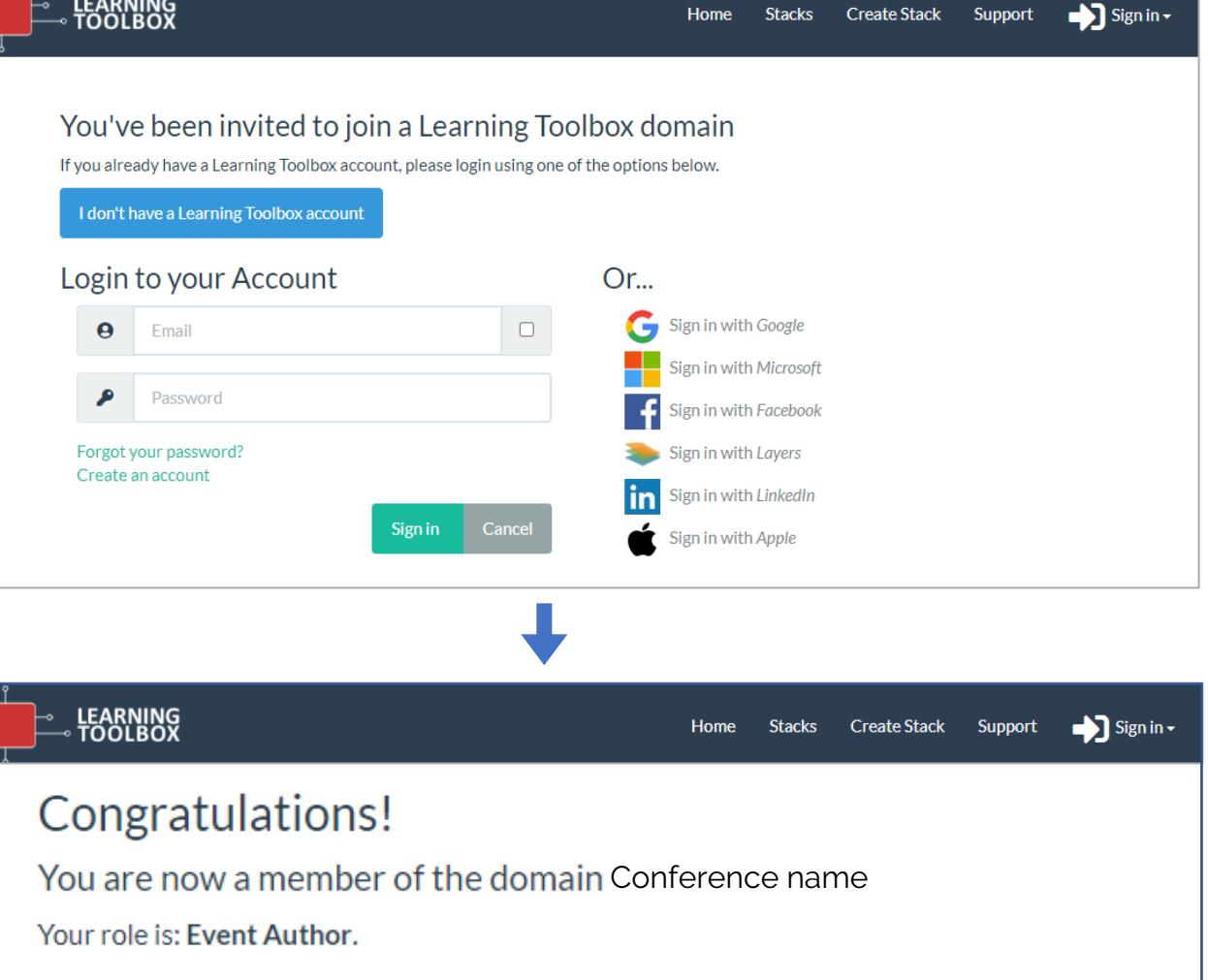

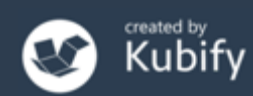

### Creating your ePoster/stack

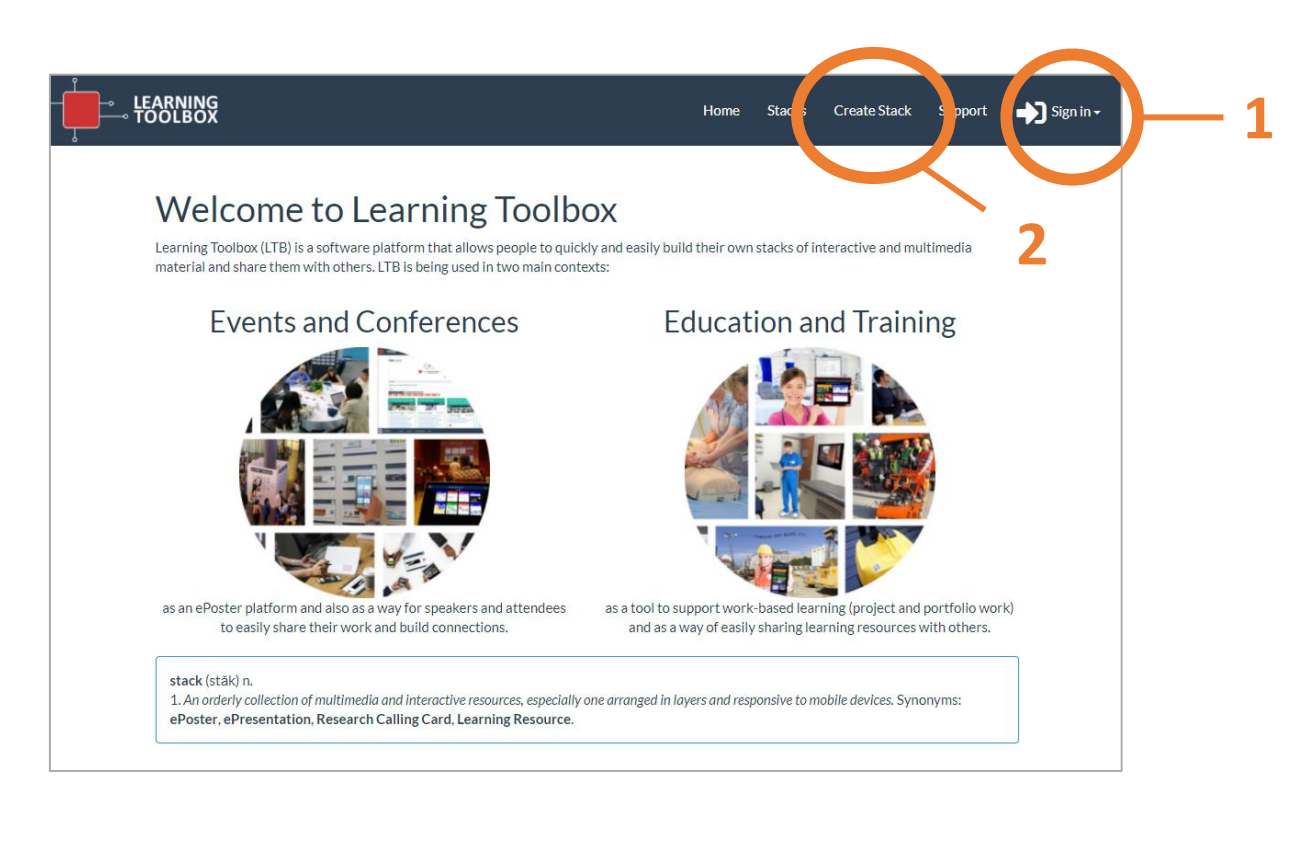

- Sign in to Learning Toolbox <u>https://my.ltb.io</u> using the account you created/used when you activated your invite link.
- 2. Click on **Create Stack**

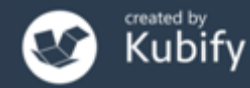

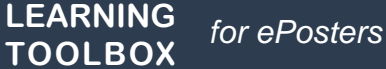

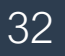

# The online Learning Toolbox editor

33

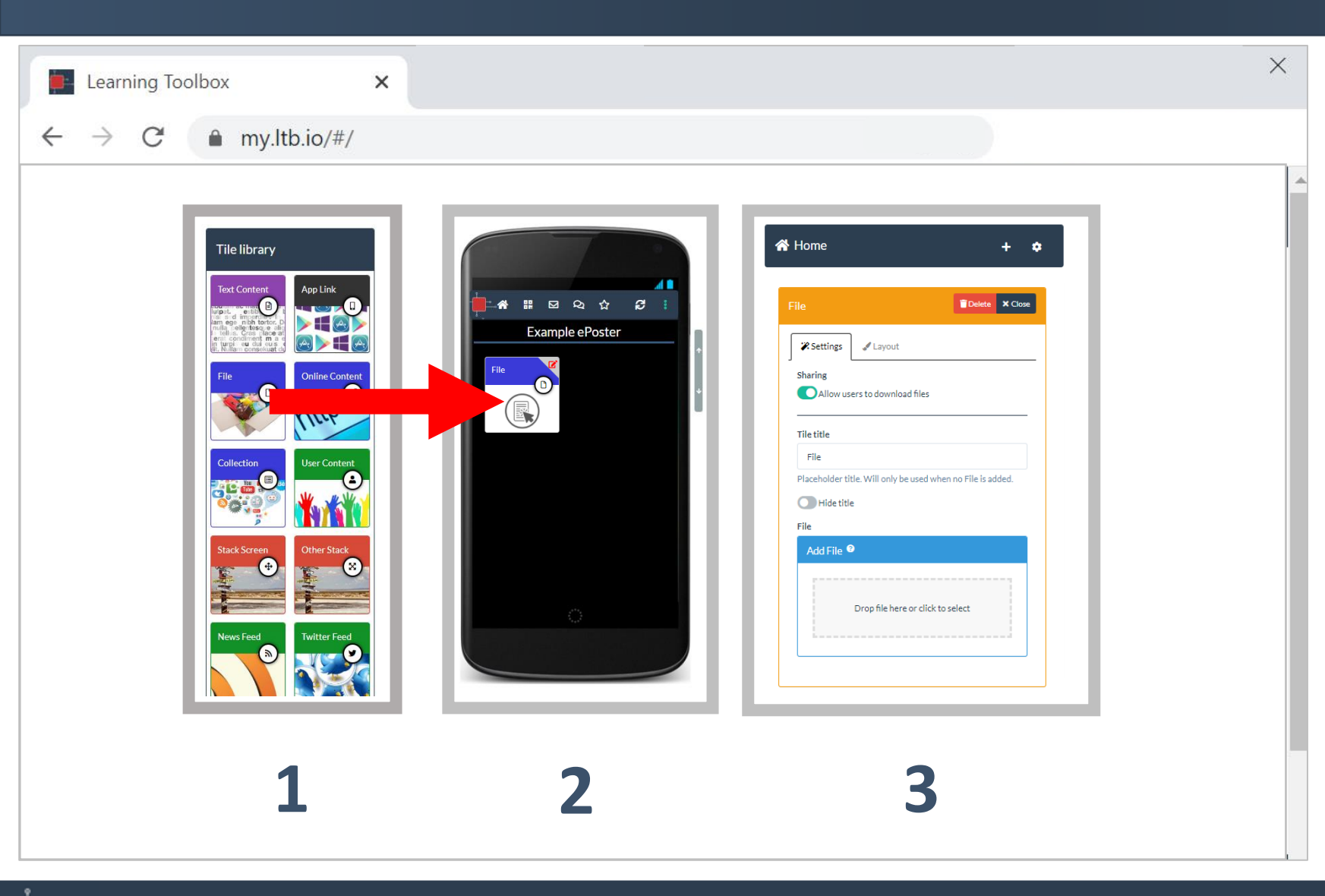

LEARNING

TOOLBOX

for ePosters

Use the Tile Library to add content to your ePoster/stack. Remember to Save regularly.

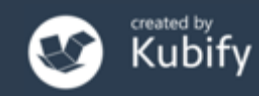

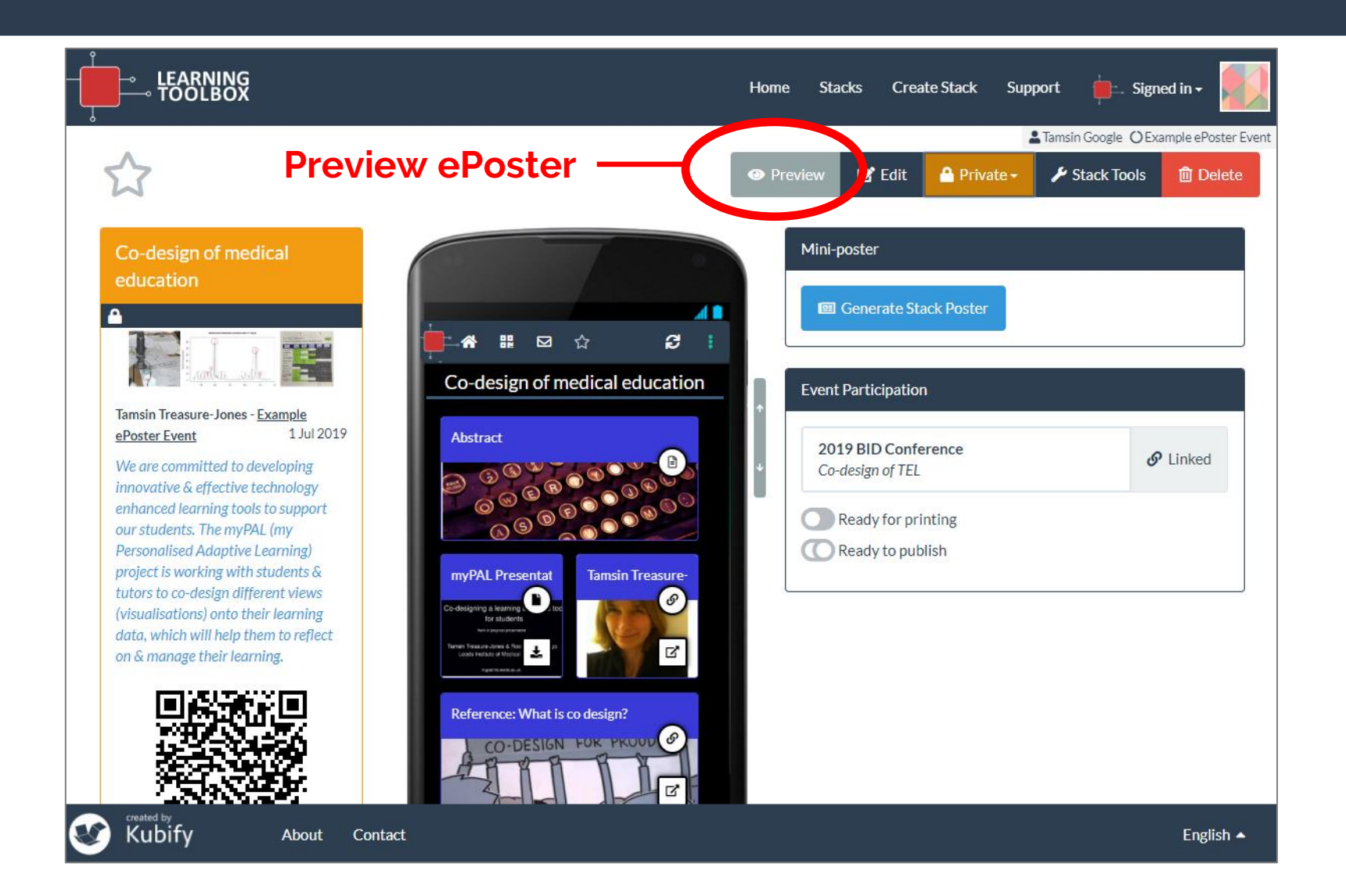

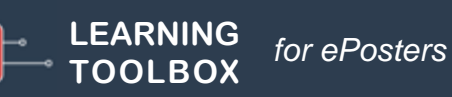

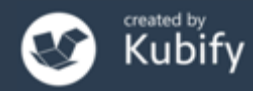

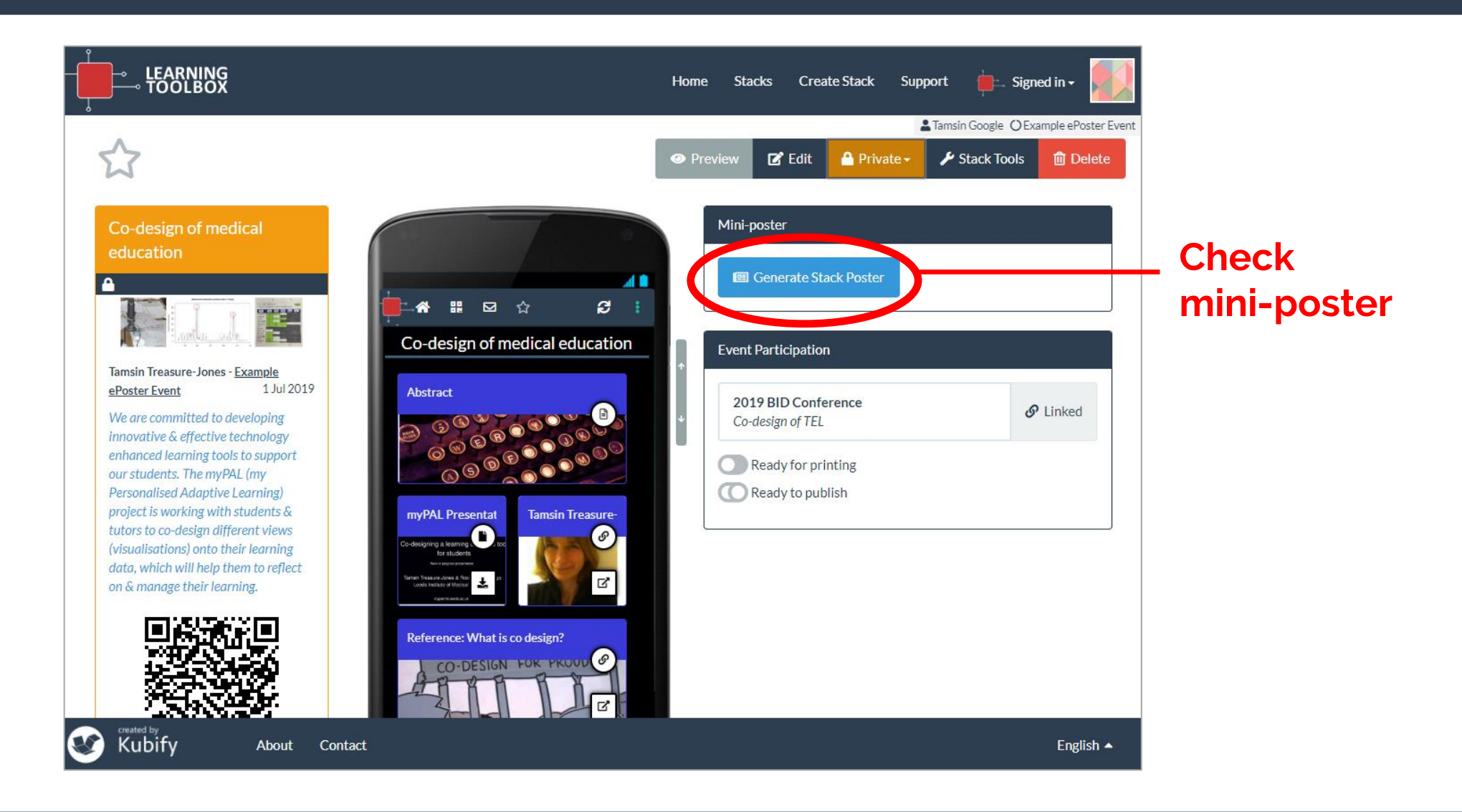

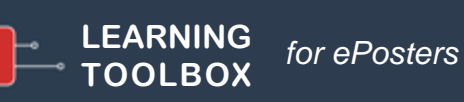

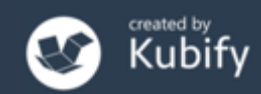

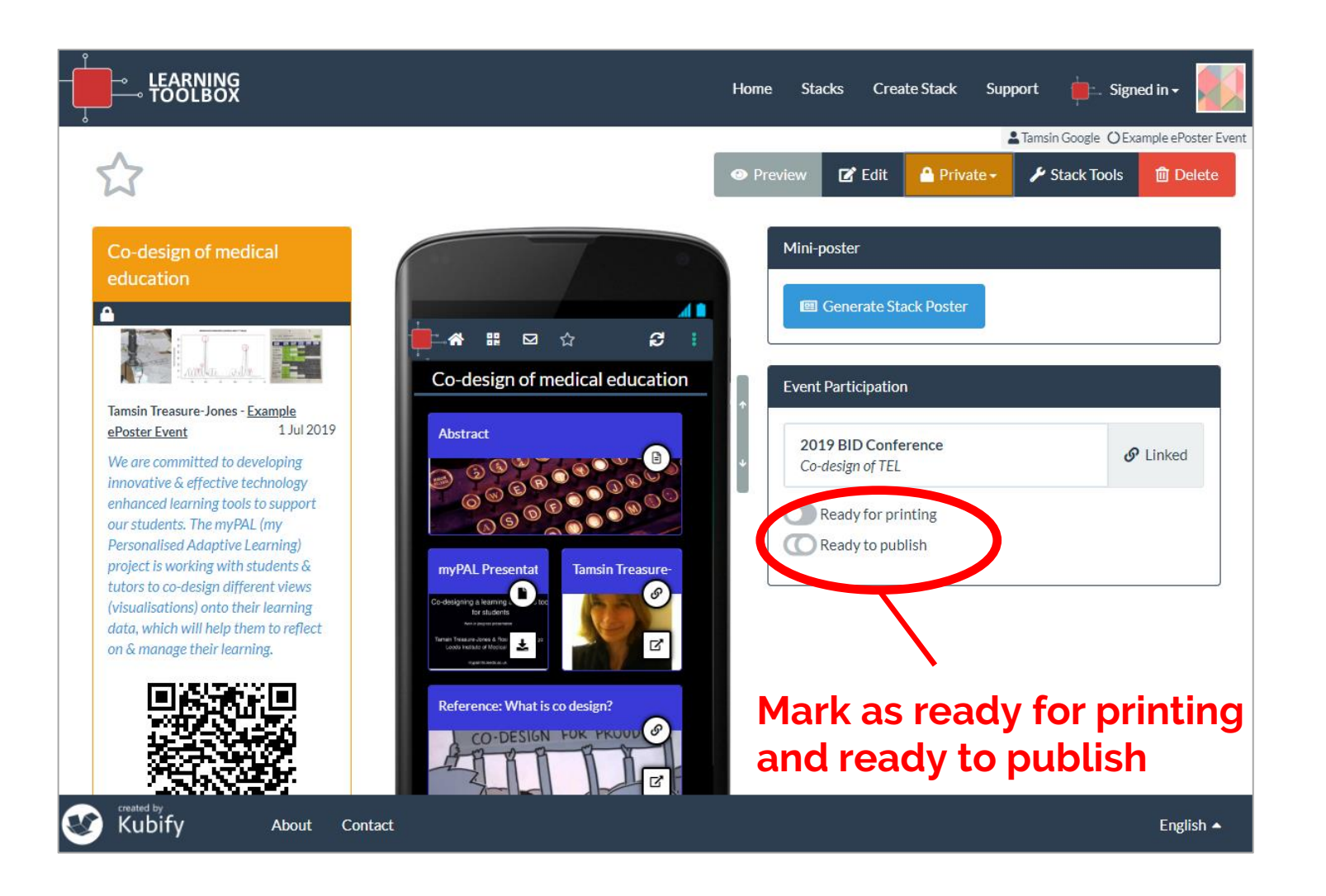

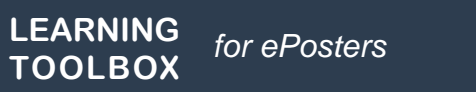

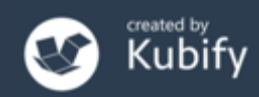

#### What we've covered today

- How Learning Toolbox is being used at NASS 2021
- What is special about a Learning Toolbox ePoster/stack
- Creating an ePoster/stack
- Further support available
- Deadline date
- Any more questions?

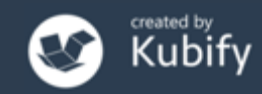